# Unify – OpenScape Business – V3 R3.x

SIP Trunk PBX Configuration Guide for Swisscom Smart Business Connect

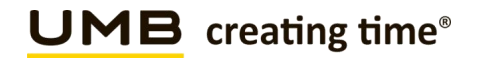

| From    | Unify / UMB Communication                        | То  | IP PBX and         |
|---------|--------------------------------------------------|-----|--------------------|
| Date    | 04.07.2024                                       |     | Communication      |
| Subject | SIP Trunk PBX Configuration Guide for Smart BCon | _   | System Integrators |
|         |                                                  | For |                    |

information

| Scope            | IP PBX and communication system homologation with Smart Business Connect |  |  |
|------------------|--------------------------------------------------------------------------|--|--|
| Doc. ID          |                                                                          |  |  |
| Version          | 1.4                                                                      |  |  |
| Status           | In progress                                                              |  |  |
| Replaces version | 1.3                                                                      |  |  |
| Valid from       | Approval by Product Manager                                              |  |  |
| Valid until      | New version available                                                    |  |  |
| Document name    | ame SmartBCon_Trunk_Configuration_Guide_Unify_OsBiz_V3_R3.x_v1.4-en.pdf  |  |  |

# Change history for this Document

| Version | Date       | Carried out by | Notes / type of change                |
|---------|------------|----------------|---------------------------------------|
| 1.0     | 05.09.2018 | Daniele Varone | New Document                          |
| 1.1     | 20.01.2019 | Daniele Varone | New Release V2 R6.x / "Support Prack" |
| 1.2     | 24.05.2021 | Daniele Varone | New Release V3 R1.x                   |
| 1.3     | 06.05.2024 | Daniele Varone | New Release V3 R3.x                   |
| 1.4     | 04.07.2024 | Daniele Varone | New Printscreens                      |
|         |            |                |                                       |

### Review

| Version | Review date | Reviewed by                       | Comments |
|---------|-------------|-----------------------------------|----------|
| 1.0     | 20.09.2018  | Roger Zgraggen                    | Review   |
| 1.1     | 05.02.2019  | Roger Zgraggen                    | Review   |
| 1.2     | 10.06.2021  | Markus Beat Giger                 | Review   |
| 1.3     | 17.05.2024  | Markus Beat Giger<br>Manuel Imhof | Review   |
| 1.4     | 13.06.2024  | Markus Beat Giger<br>Manuel Imhof | Review   |

# Contents

| 1 | Inti | roduction                                                            | 5  |
|---|------|----------------------------------------------------------------------|----|
|   | 1.1  | Objective and purpose                                                | 5  |
|   | 1.2  | Target audience                                                      | 5  |
|   | 1.3  | Terms, abbreviations                                                 | 5  |
| 2 | Ov   | verview PBX                                                          | 6  |
|   | 2.1  | SIP Trunk network architecture customer side                         | 6  |
|   | 2.2  | Hardware requirements                                                | 7  |
|   | 2.3  | Software requirements                                                | 7  |
|   | 2.4  | Support Contacts                                                     | 7  |
| 3 | SIF  | P Trunk features                                                     | 8  |
|   | 3.1  | Features supported and tested                                        | 8  |
|   | 3.2  | Caveats and known restrictions                                       | 8  |
| 4 | SIF  | P Trunk configuration PBX side                                       | 9  |
|   | 4.1  | Configuration of the WAN Address                                     | 9  |
|   | 4.2  | Default SIP-Port                                                     | 11 |
|   | 4.3  | Set Codec Parameters and Payload Type                                | 12 |
|   | 4.3  | 3.1 «Prack» Support                                                  | 12 |
|   | 4.4  | SNTP configuration                                                   | 13 |
|   | 4.5  | Gateway Location (just to check)                                     | 14 |
|   | 4.6  | Seizure code setting                                                 | 15 |
|   | 4.7  | Station creating                                                     | 16 |
|   | 4.8  | PABX Number                                                          | 17 |
|   | 4.9  | Routings Parameters (just to check after Wizard is completed)        | 18 |
| 5 | Es   | tablishmend of the ITSP Smart Business Communication Trunk           | 19 |
|   | 5.1  | Internet Telephony Service Provider                                  | 21 |
|   | 5.2  | Internet Telephony Station for Swisscom Smart Business Communication | 22 |
| 6 | Se   | ttings for Internet Telephony (simultaneous Calls to the Provider)   | 24 |
|   | 6.1  | 1.1 Connection over LAN:                                             | 24 |
|   | 6.1  | 1.2 Connection over WAN:                                             | 24 |
|   | 6.2  | Special phone numbers                                                | 25 |
|   | 6.3  | Status for the Internet Telephony Service Provider (ITSP)            | 25 |
| 7 | LC   | R Least Cost Routing                                                 | 27 |
| 8 | SIF  | P Trunk recommendations                                              | 28 |
|   | 8.1  | DTMF                                                                 | 28 |
|   | 8.1  | 1.1 Sending (to Swisscom)                                            | 28 |
|   | 8.1  | .2 Receiving (from Swisscom)                                         | 28 |
|   | 8.2  | Best Practices                                                       | 28 |
|   | 8.2  | 2.1 Fax over IP Recommendations & Settings                           | 28 |

# 1 Introduction

# 1.1 Objective and purpose

This Guide describes the SIP Trunk configuration for the IP PBX / communication system, in order to interoperate with the Smart Business Connect Service. This Guide is based on a standard homologated Configuration with an eSBC or IMG, which is the demarcation to the Swisscom Network.

# 1.2 Target audience

IP PBX and Communication System Integrators, who have joined the Swisscom Partner Training for Smart Business Connect Trunk.

# 1.3 Terms, abbreviations

| Terms | Abbreviations                        |
|-------|--------------------------------------|
| SIP   | Session Initiation Protocol          |
| IP    | Internet Protocol                    |
| PBX   | Private Branch Exchange              |
| eSBC  | Enterprise Session Border Controller |
| IMG   | ISDN Media Gateway                   |

# 2 Overview PBX

# 2.1 SIP Trunk network architecture customer side

Schema PBX eSBC Centro Business

# Connection over LAN

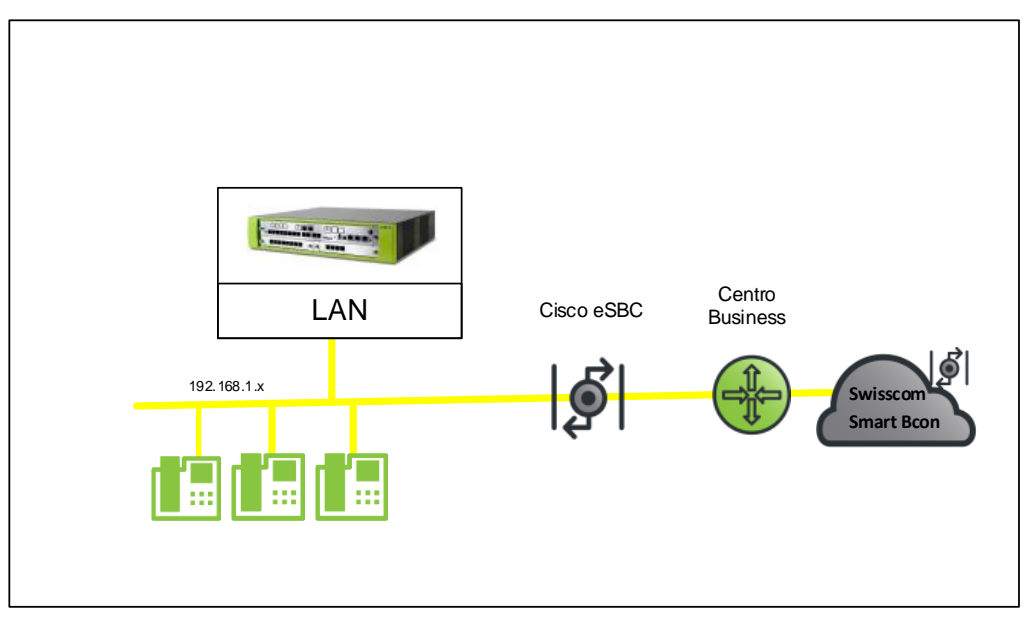

### Connection over WAN

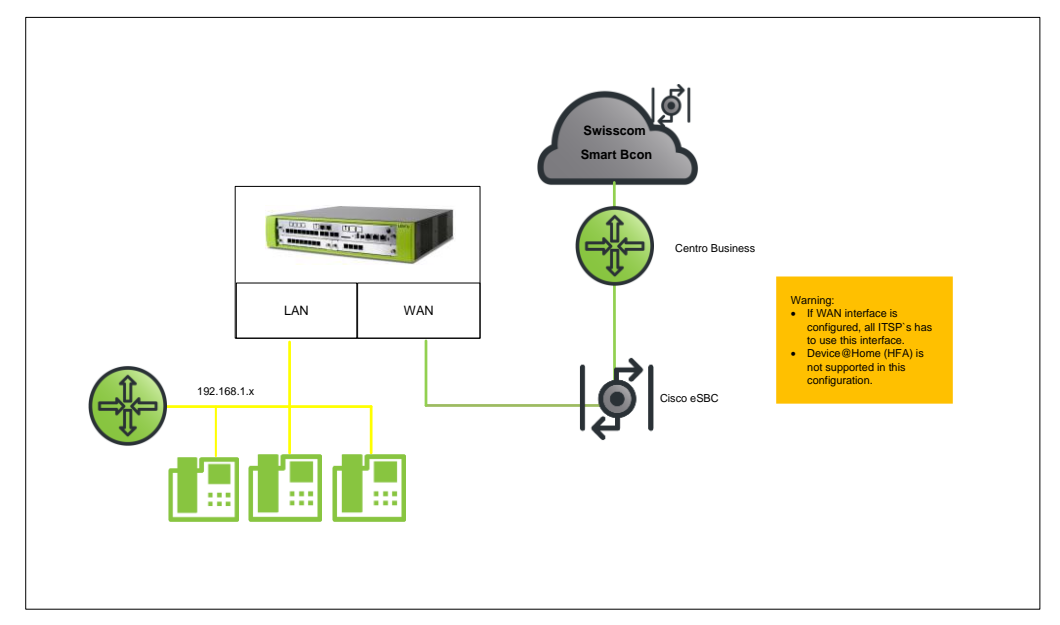

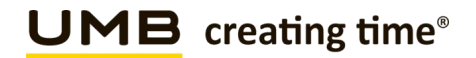

Different configurations are possible, follow the hints in the linked Configuration guides below: <a href="http://wiki.unify.com/index.php/Collaboration\_with\_VolP\_Providers#General\_Configuration\_guides">http://wiki.unify.com/index.php/Collaboration\_with\_VolP\_Providers#General\_Configuration\_guides</a>

# 2.2 Hardware requirements

OpenScape Business X / OpenScape Business S

# 2.3 Software requirements

OpenScape Business

- This document is valid for current OpenScape Business V3 R3

# 2.4 Support Contacts

Your local PBX Distributor.

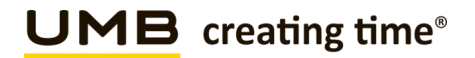

# 3 SIP Trunk features

## 3.1 Features supported and tested

- National calls
- International calls
- National calls with international prefix
- Toll free numbers (0800)
- DTMF (RFC 2833)
- Call cancellation
- Call rejection
- Calls with early media
- Calls to special/short numbers
- Calling line indication presentation (CLIP)
- Calling line indication restriction (CLIR)
- Special Arrangement
- Call hold / resume
- Music on hold
- Call forwarding unconditional (2nd SIP INVITE or 302)
- Call forwarding busy (2nd SIP INVITE or 302)
- Call forwarding no answer (2nd SIP INVITE or 302)
- Attended call transfer
- Blind call transfer
- 3-party conference

# 3.2 Caveats and known restrictions

- For optimum FAX transmission on the PBX a/b port, at least software version V3 R3.1.1\_008 (HF5) must be used and T.38 must be deactivated.
- Billing with Special Arrangement: the billing will be done on the trunk main number instead of the user number.
- Modem not tested.

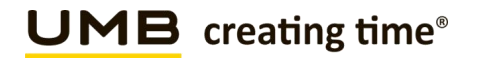

# 4 SIP Trunk configuration PBX side

Manual configuration in expert mode

# 4.1 Configuration of the WAN Address

### No static route is needed!

Open "Expert mode> Telephony Server > Network Interfaces > Mainboard > LAN 1 (WAN)" => Edit LAN 1 Interfaces

| Expert mode - Telephony Server            |                 |                                                                           |  |  |  |
|-------------------------------------------|-----------------|---------------------------------------------------------------------------|--|--|--|
| Network Interfaces Mainboard I AN 1 (WAN) |                 |                                                                           |  |  |  |
| Mainboard                                 |                 |                                                                           |  |  |  |
| Host Name                                 | Show LAN 1 Mode | Edit LAN 1 Interface                                                      |  |  |  |
| LAN 1 (WAN)                               |                 | Internet Devices Devictors Optimizers (Network and the black of the black |  |  |  |
| LAN 2                                     | 1               | Internet Service Provider Selection: Not configured or disabled           |  |  |  |
| LAN 3 (Admin)                             |                 |                                                                           |  |  |  |
| FTP-Server                                |                 |                                                                           |  |  |  |

Open "Expert mode> Telephony Server > Network Interfaces > Mainboard > LAN 1 (WAN)" edit "LAN 1-Interface"

| Expert mode - Telephony Server |                                                                 |                                          |                      |  |
|--------------------------------|-----------------------------------------------------------------|------------------------------------------|----------------------|--|
| Network Interfaces             | Mainboard LAN 1 (WAN)                                           |                                          |                      |  |
| Mainboard                      | Show LAN 1 Mode                                                 |                                          | Edit LAN 1 Interface |  |
| Host Name                      |                                                                 |                                          |                      |  |
| LAN 1 (WAN)                    | Internet Service Provider Selection: LAN Connection Type TCP/IP |                                          |                      |  |
| LAN 2                          |                                                                 |                                          | ·                    |  |
| LAN 3 (Admin)                  |                                                                 | Internet access via an external Pauter:  |                      |  |
| PHP-Server                     |                                                                 | internet access via an external Router.  |                      |  |
| VApplication Board             | Auto                                                            | matic Address Configuration (via DHCP):  |                      |  |
| Host Name                      |                                                                 | IP Address:                              | 0.0.0.0              |  |
| LAN 1                          |                                                                 | Subnet Mask:                             | 0.0.0.0              |  |
| LAN 2                          |                                                                 | MAC Address :                            | 00:1a:e8:ac:69:ff    |  |
|                                |                                                                 | Ethernet Link Mode:                      | Auto 🗸               |  |
|                                |                                                                 | Max. Data Packet Size (bytes):           | 1500                 |  |
|                                |                                                                 | Network Address Translation:             |                      |  |
|                                |                                                                 | Bandwidth Control for Voice Connections: | None                 |  |
|                                |                                                                 | Bandwidth for Downloads:                 | 10000                |  |
|                                |                                                                 | Bandwidth for Uploads:                   | 10000                |  |
|                                |                                                                 | Bandwidth Used for Voice/Fax (%):        | 80                   |  |
|                                |                                                                 | IEEE802.1p/q Tagging:                    |                      |  |
|                                |                                                                 | IEEE802.1p/q VLAN ID:                    | 0                    |  |

Configure the WAN/LAN Interface with the same IP Adress which is configured in the Swisscom Smart BCon Portal.

- "Internet Service Provider-Selection", choose "LAN-Connection Type TCP/IP"
- Deactivate "Internet access via an external Router"
- Deactivate "Automatic Address Configuration (via DHCP)"
- Fill in the fix IP Address & Subnet Mask
- Deactivate "NAT" (internal firewall is switched off)

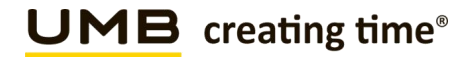

After this change open "Experte mode > Telephony Server > Mainboard > LAN 1 (WAN)" > Show LAN1 Mode, "The WAN is Use as LAN Connection Type TCP/IP" Should be displayed.

| Expert mode - Telephony Server |                       |                                          |                              |  |
|--------------------------------|-----------------------|------------------------------------------|------------------------------|--|
| Network Interfaces             | Mainboard LAN 1 (WAN) |                                          |                              |  |
| Mainboard                      | Show LAN 1 Mode       |                                          | Edit LAN 1 Interface         |  |
| Host Name                      |                       |                                          |                              |  |
| LAN 1 (WAN)                    |                       | Internet Service Provider Selection:     | LAN Connection Type TCP/IP V |  |
| LAN 3 (Admin)                  |                       |                                          |                              |  |
| FTP-Server                     |                       | Internet access via an external Router:  |                              |  |
| DHCP                           | Aut                   | omatic Address Configuration (via DHCP)  | Π                            |  |
| ▼Application Board             |                       | ······································   |                              |  |
| Host Name                      |                       | IP Address:                              | 192.168.1.3                  |  |
| LAN 1                          |                       | Subnet Mask:                             | 255.255.255.0                |  |
| LANZ                           |                       | MAC Address :                            | 00:1a:e8:ac:69:ff            |  |
|                                |                       | Ethernet Link Mode:                      | Auto 🗸                       |  |
|                                |                       | Max. Data Packet Size (bytes):           | 1500                         |  |
|                                |                       | Network Address Translation:             |                              |  |
|                                |                       | Bandwidth Control for Voice Connections: | None 👻                       |  |
|                                |                       | Bandwidth for Downloads:                 | 10000                        |  |
|                                |                       | Bandwidth for Uploads:                   | 10000                        |  |
|                                |                       | Bandwidth Used for Voice/Fax (%):        | 80                           |  |
|                                |                       | IEEE802.1p/q Tagging:                    |                              |  |
|                                |                       | IEEE802.1p/q VLAN ID:                    | 0                            |  |
|                                |                       |                                          |                              |  |
|                                |                       |                                          |                              |  |
| Expert mode - Telephony Server |                       |                                          |                              |  |
| Network Interfaces             | Mainboard LAN 1 (WAN) |                                          |                              |  |
| ▼Mainboard                     | Show I AN 1 Mode      |                                          | Edit LAN 1 Interface         |  |
| Host Name                      |                       |                                          |                              |  |
| LAN 1 (WAN)                    | The WAN is Used as    |                                          |                              |  |
| LAN Z                          |                       | LAN Connect                              | ion Type TCP/IP              |  |
| Lon 3 (runni)                  |                       |                                          |                              |  |

Now the WAN Network-Configuration is done.

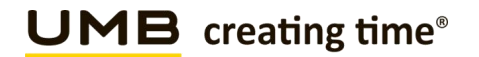

# 4.2 Default SIP-Port

From V2R3 the default SIP Port for ITSPs (SIP\_EXT) is configured to "5070".

Under Expert mode> Telephony Server > Basic Settings > Port Management

# The SIP\_EXT Port in WBM must be set to 5060 for Swisscom Smart BCon. Reboot of the system is needed.

For Security Reason SIP and SIP\_EXT must be set to different Values (see Printscreen).

| Expert mode - Telephony Server  |                                      |       |             |                                        |  |
|---------------------------------|--------------------------------------|-------|-------------|----------------------------------------|--|
| Basic Settings                  | Port Management                      |       |             |                                        |  |
| ▼System                         | Edit Clobal Dark Management Californ |       |             |                                        |  |
| System Flags                    |                                      |       |             |                                        |  |
| Time Parameters                 | Protocol Name                        |       | Port Number | Port                                   |  |
| Display                         | CSP                                  | 8800  |             | single                                 |  |
| DISA                            | C3F                                  | 0000  |             | single                                 |  |
| Intercept/Attendant/Hotline     | HFA                                  | 4060  |             | single                                 |  |
| LDAP                            | HFA_EXT                              | 4062  |             | single                                 |  |
| Texts                           | HFA TLS                              | 4061  |             | single                                 |  |
| Flexible menu                   | HEA TIS EXT                          | 4063  |             | single                                 |  |
| Service Coder                   |                                      | 4005  |             | single                                 |  |
| HFA Registration Password       | MEB_SIP                              | 15060 |             | single                                 |  |
| Gateway                         | RTP_MIN                              | 29100 |             | min. (ext. RTP-port range 30274-30529) |  |
| DynDNS                          | SIP                                  | 5070  |             | single                                 |  |
| Quality of Service              | SIP_EXT                              | 5060  |             | single                                 |  |
| Date and Time                   | SIP TLS SUB                          | 5062  |             | single                                 |  |
| Port Management                 |                                      | 6071  |             | single                                 |  |
| Call Charges                    | SIF_1L3_30B_EXT                      | 5071  |             | single                                 |  |
| Voicemail / Announcement Player | SIPS                                 | 5061  |             | single                                 |  |
| Phone Parameter Deployment      | VSL_MULTISITE                        | 8778  |             | single                                 |  |
| Power Management                |                                      |       | ·           |                                        |  |

If the Customer is using SIP Clients, they must register with SIP Port 5070!

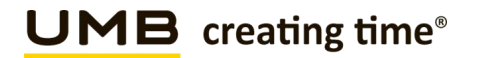

# 4.3 Set Codec Parameters and Payload Type

Open "Expert mode > Voice Gateway > Codec Parameters"

Change "Payload Type for RFC2833" from 98 to 101 Deactivate "T.38 FAX"

| Expert mode - Telephony Server      |                                        |                                                  |                          |            | 8         |
|-------------------------------------|----------------------------------------|--------------------------------------------------|--------------------------|------------|-----------|
| Voice Gateway                       | Codec Parameters                       |                                                  |                          |            |           |
| SIP Parameters                      |                                        | Edit Codec Parameters                            |                          |            |           |
| FITSP Loc-ID Settings               |                                        |                                                  |                          |            |           |
| Codec Parameters                    | Codec                                  | Priority                                         | Voice Activity Detection | Frame Size |           |
| Destination Codec Parameters        | G 711 A-law                            | Priority 1 ¥                                     | VAD:                     |            | 20 ¥ msec |
| Internet Telephony Service Provider | 0.744                                  | [1101] 1 - 2                                     | 10.0                     |            | 20        |
| ▶ Networking                        | G./11 µ-law                            | Priority 2 V                                     | VAD:                     |            | 20 V msec |
| SIPQ-Interconnection                | G.729A                                 | not used 🛩                                       | VAD:                     |            | 20 ∨ msec |
| Native SIP Server Trunk             | G.729AB                                | not used 🗸                                       | VAD: 🖾                   |            | 20 v msec |
|                                     | Enhanced DSP Channels                  |                                                  |                          |            |           |
|                                     |                                        | Use G.711 only                                   |                          |            |           |
|                                     | T 38 Eav                               |                                                  |                          |            |           |
|                                     |                                        | T 38 Fax:                                        |                          |            |           |
|                                     |                                        | 1.501 84.1                                       | -                        |            |           |
|                                     |                                        | Use FillBitRemoval:                              |                          |            |           |
|                                     |                                        | Max. UDP Datagram Size for T.38 Fax (bytes):     | 1472                     |            |           |
|                                     |                                        | Error Correction Used for T.38 Fax (UDP)         | t38UDPRedundancy 🛩       |            |           |
|                                     | T.30 Fax                               |                                                  |                          |            |           |
|                                     |                                        | Enable ECM:                                      |                          |            |           |
|                                     | Misc.                                  |                                                  |                          |            |           |
|                                     | ClearChannel: Z Frame Size: 20 🗸 insec |                                                  |                          |            |           |
|                                     | RFC2833                                |                                                  |                          |            |           |
|                                     | Transm                                 | nission of Fax/Modem Tones according to RFC2833: |                          |            |           |
|                                     | 1                                      | Transmission of DTMF Tones according to RFC2833: |                          |            |           |
|                                     |                                        | Pauload Tupe for PEC2833                         | 101                      |            |           |
|                                     |                                        | - ayload Type for RFC2033.                       |                          |            |           |
|                                     | Redundant Tran                         | smission of RFC2833 Tones according to RFC2198:  |                          |            |           |
|                                     |                                        |                                                  |                          |            |           |

After that the System need a Restart!

# 4.3.1 «Prack» Support

Since OpenScape Business V2 R7 Prack Support is enabled in the Profile «Swisscom Smart Business Communication» PRACK (Provisional Response Acknowledgement). If your PBX is configured with this Profile already, this change will not be active automatically. In this Case following Procedure "Reset Default Values" should be applied in Expertmode.

| Extended SIP Provider Data Show Extended SIP Provider Data: |      |              |                      |      |  |
|-------------------------------------------------------------|------|--------------|----------------------|------|--|
| Apply                                                       | Undo | Restart ITSP | Reset Default Values | Help |  |

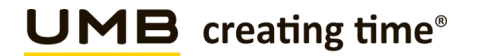

# 4.4 SNTP configuration

Due to the All IP Migration, there is no more longer time delivered to the PBX, from public Network. Therefore, it is needed to configure a SNTP Server.

Open "Expert mode > Basic Settings > Date and Time > SNTP Settings":

Administration Mode of SNTP Client = up IP Address / DNS Name of External Time Server = IP Address / DNS name of costumer Time Server (alternative=ch.pool.ntp.org) Poll Interval for External Time Server = Continuous

| Expert mode - Telephony Server |                                                                |
|--------------------------------|----------------------------------------------------------------|
| Basic Settings                 | SNTP Settings                                                  |
| ▼System                        | Edd Settions                                                   |
| System Flags                   | Con Actings                                                    |
| Time Parameters                | SNTP Client                                                    |
| Display                        | Administration Mode of SNTP Client: up 💙                       |
| DISA                           | ID Address / DND Name of External Time Courses Indexed at an   |
| Intercept/Attendant/Hotline    | IP Address / DNS Name of External time Server: ch.pool.ntp.org |
| LDAP                           | Poll Interval for External Time Server: Continuous 🗸           |
| Texts                          |                                                                |
| Flexible menu                  |                                                                |
| Speed Dials                    |                                                                |
| Service Codes                  |                                                                |
| Gateway                        |                                                                |
| DvnDNS                         |                                                                |
| Quality of Service             |                                                                |
| ▼Date and Time                 |                                                                |
| Date and Time                  |                                                                |
| Timezone Settings              |                                                                |
| SNTP Settings                  |                                                                |
| Port Management                |                                                                |
| Call Charges                   |                                                                |

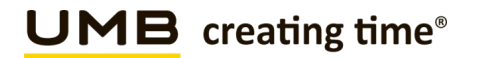

# 4.5 Gateway Location (just to check)

Open the Expert mode > Telephony Server > Basic Settings > System > Gateway

Open Gateway-Location, and enter the follow Parameters

| Country Code   | = 41                                     |
|----------------|------------------------------------------|
| Loca area code | = 44                                     |
| PABX Number    | = 27476 (Systemnumber without DDI Range) |

Without this Setting, it could be, that some Number ranges are not dialable!

| Expert mode - Telephony Server  |                                    |
|---------------------------------|------------------------------------|
| Basic Settings                  | Gateway                            |
| ▼System                         | Edit Cateway Properties            |
| System Flags                    |                                    |
| Time Parameters                 | General                            |
| Display                         | Customer name:                     |
| DISA                            |                                    |
| Intercept/Attendant/Hotline     | Contract number:                   |
| LDAP                            | System Name:                       |
| Texts                           |                                    |
| Flexible menu                   | Gateway Location: USBIZ_X          |
| Speed Dials                     | Contact Address:                   |
| Service Codes                   |                                    |
| Geteway                         | System Country Code: Switzenand    |
| DvnDNS                          | Gateway IP Address:                |
| Quality of Service              | Gateway Subnet Mask: 255.255.255.0 |
| ▼Date and Time                  | International Prefix: 00           |
| Date and Time                   |                                    |
| Timezone Settings               | National Prefix: 0                 |
| SNTP Settings                   | Brand: OpenScape Business V        |
| Port Management                 |                                    |
| Call Charges                    |                                    |
| Voicemail / Announcement Player | Country code: 00 41                |
| Phone Parameter Deployment      | Local area code: 0 44              |
| Power Management                |                                    |
|                                 | PABA number: 2/4/6                 |
|                                 | Notwork Paramotore                 |
|                                 | Node ID: 1                         |
|                                 | Internal dial tone                 |
|                                 | Continuous tone: 🗹                 |
|                                 |                                    |
|                                 |                                    |

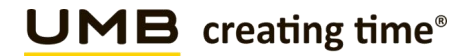

# 4.6 Seizure code setting

Open the Expert mode > Telephony Server > Trunks/Routing > Route Trk. (Default 1.ITSP = Trk.12)

Per default in Trk.Grp. 1, Seizure Code "0" is configured, change this with another Seizure Code eg. "855", after that, you can add the Seizure Code "0" in Trk Grp. 12.

This is important for the correct presenting of the number in the display like:

- Number incoming / outgoing
- Caller list
- Redial

#### Default Setting

| Expert mode - Telephony Server |                               |                           |                   |                           |
|--------------------------------|-------------------------------|---------------------------|-------------------|---------------------------|
| Trunks/Routing                 | Route                         |                           |                   |                           |
| Trunks                         | Charge Banks                  | Channel Bandine Desembers |                   | for and forwards a design |
| ▼Route                         | Change Koute                  | Change Rooting Parameters |                   | special Parameter change  |
| ISDN                           |                               | Deute Marrie              | Tel Cor. 12       |                           |
| Trk Grp. 2                     |                               | Route Name.               | Tik Grp. 12       |                           |
| Trk Grp. 3                     |                               | Seizure code:             | 855               |                           |
| XCC                            |                               | CO ands (2nd twist and a) |                   |                           |
| Trk Grp. 5                     |                               | CO code (2nd trunk code): |                   |                           |
| Trk Grp. 6                     | Gateway Location              |                           |                   |                           |
| Trk Grp. 7                     |                               | Country code:             | 41                |                           |
| UC Suite                       |                               | Local area code:          |                   |                           |
| Trk Grp. 9                     |                               | 0107                      |                   |                           |
| The Grp. 10                    |                               | PABX number:              |                   |                           |
| Trik Grp. 12                   | PABX number-incoming          |                           |                   |                           |
| Trk Grp. 13                    |                               | Country code:             |                   |                           |
| Trk Grp. 14                    |                               | Local area code:          |                   |                           |
| Trk Grp. 15                    |                               | Local area code.          |                   |                           |
| Networking                     |                               | PABX number:              |                   |                           |
| QSIG-Feature                   |                               | Location number           | 0                 |                           |
| MSN assign                     |                               | Location number.          | <u> </u>          |                           |
|                                | PABA number-outgoing          |                           |                   |                           |
|                                |                               | Country code:             |                   |                           |
|                                |                               | Local area code:          |                   |                           |
|                                |                               |                           |                   |                           |
|                                |                               | PABX number:              |                   |                           |
|                                |                               | Suppress station number:  |                   |                           |
|                                | Overflow route                |                           |                   |                           |
|                                |                               | Overflow route :          | Nega              |                           |
|                                |                               | Overliow route .          | None +            |                           |
|                                | Digit transmission            |                           |                   |                           |
|                                |                               | Digit transmission:       | en-bloc sending V |                           |
|                                | Mobile Extension Number (MEX) |                           |                   |                           |
|                                |                               | MEX Number                |                   |                           |
|                                |                               |                           |                   |                           |
|                                | Tusted External Osers         | Texted February Ultrans   | -                 |                           |
|                                |                               | Trusted External Users:   | U                 |                           |
|                                | Apply Undo Help               |                           |                   |                           |
|                                |                               |                           |                   |                           |

### **Changed Setting**

| Expert mode - Telephony Server |                               |                           |                   |
|--------------------------------|-------------------------------|---------------------------|-------------------|
| Trunks/Routing                 | Davida                        |                           |                   |
| Trunks                         | Route                         |                           |                   |
| ▼Route                         | Change Route                  | Change Routing Parameters |                   |
| ISDN                           |                               | Davida Names              | Tel: Cer. 12      |
| Trk Grp. 2                     |                               | Route Name:               | Trk Grp. 12       |
| Trk Grp. 3                     |                               | Seizure code:             | 0                 |
| XCC                            |                               | 00 - 1 (2 1 - 1 - 1)      |                   |
| Trk Grp. 5                     |                               | CO code (2nd trunk code): |                   |
| Trk Grp. 6                     | Gateway Location              |                           |                   |
| Trk Grp. 7                     |                               | Country code:             | 41                |
| UC Suite                       |                               | Local area code:          |                   |
| Trk Grp. 9                     |                               | DADY I                    |                   |
| Trk Grp. 10                    |                               | PABX number:              |                   |
| Trk Grp. 12                    | PABX number-incoming          |                           |                   |
| Trk Grp. 13                    |                               | Country code:             | 41                |
| Trk Grp. 14                    |                               | Local area code:          |                   |
| Trk Grp. 15                    |                               | Ebbai area code.          |                   |
| Networking                     |                               | PABX number:              |                   |
| QSIG-Feature                   |                               | Location number:          |                   |
| MSN assign                     | DADY I I                      |                           | 3                 |
|                                | PABX number-outgoing          |                           |                   |
|                                |                               | Country code:             | 41                |
|                                |                               | Local area code:          |                   |
|                                |                               | PABX number:              |                   |
|                                |                               | Suppress station number:  |                   |
|                                | Overflow route                |                           |                   |
|                                |                               | Overflow route :          | None V            |
|                                | Digit transmission            |                           |                   |
|                                |                               | Digit transmission:       | en-bloc sending V |
|                                | Mobile Extension Number (MEX) |                           |                   |
|                                |                               | MEX Number                |                   |
|                                | Trusted External Users        | Trusted External Users:   |                   |
|                                | Apply Undo Help               |                           |                   |

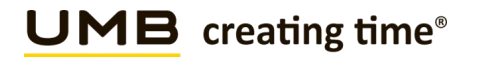

# 4.7 Station creating

Open the Expert mode > Telephony Server > Station

| Call number | = | internal Number of the station                                       |
|-------------|---|----------------------------------------------------------------------|
| DID         | = | Public Number over which the user can be reached from Public Network |

It's recommended to add DID with 9 digits.

Clip/Lin:

Here you can set a 9 digit DID for each station. If no Number is entered, the configured incoming DID will be sent in outgoing direction.

User with Clip No Screening => Clip Setting

| Station                 |                        |                              |                |
|-------------------------|------------------------|------------------------------|----------------|
| Edit station parameters |                        | Edit station flags           | Edit Group/CFW |
| Station - 0             |                        |                              |                |
|                         | Туре:                  | UP0 Station                  |                |
|                         | Call number:           | 101 ×                        |                |
|                         | First Name:            | - ×                          |                |
|                         | Last Name:             | - ×                          |                |
|                         | Display:               | Obelix ×                     |                |
|                         | Direct inward dialing: | 442747621 ×                  |                |
|                         | Device Type:           | OpenScape Desk Phone CP 400T |                |
|                         | Clip/Lin:              | × 00800800                   |                |
|                         | Access:                | SLUC8 2-1 Master             |                |

User without Clip No Screening => Clip Setting

| Station                 |                                             |                |
|-------------------------|---------------------------------------------|----------------|
| Edit station parameters | Edit station flags                          | Edit Group/CFW |
| Station - 1             |                                             |                |
|                         | Type: UP0 Station                           |                |
|                         | Call number: 100 ×                          |                |
|                         | First Name: - ×                             |                |
|                         | Last Name: CP 200 TDM ×                     |                |
|                         | Display: CP 200 TDM ×                       |                |
|                         | Direct inward dialing: 442747620 ×          |                |
|                         | Device Type: OpenScape Desk Phone CP 200/20 | 00T/205        |
|                         | Clip/Lin: - ×                               |                |
|                         | Access: SLUC8 2-2 Master                    |                |
|                         |                                             |                |

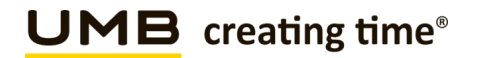

# 4.8 PABX Number

Open the Expert Mode – Telephony Server – Trunks/Routing – Route

We recommend to keep "Local area code" and "PABX number" empty. (Incoming and outgoing)

| Expert mode - Telephony Server |                               |                            |                   |
|--------------------------------|-------------------------------|----------------------------|-------------------|
| Trunks/Routing                 |                               |                            |                   |
| Trunks                         | Route                         |                            |                   |
| ▼Route                         | Change Route                  | Change Routing Parameters  | Spec              |
| ISDN                           |                               |                            |                   |
| Trk Grp. 2                     |                               | Route Name:                | Trk Grp. 12       |
| Trk Grp. 3                     |                               | Seizure code:              | 0                 |
| XCC                            |                               |                            |                   |
| Trk Grp. 5                     |                               | CO code (2nd trunk code):  |                   |
| Trk Grp. 6                     | Gateway Location              |                            |                   |
| Trk Grp. 7                     |                               | Country code:              | 41                |
| UC Suite                       |                               | Local area code:           |                   |
| Trk Grp. 10                    |                               | DABY number                |                   |
| Trk Grp. 11                    |                               | PADA Itulibei.             |                   |
| Trk Grp. 12                    | PABX number-incoming          |                            |                   |
| Trk Grp. 13                    |                               | Country code:              | 41                |
| Trk Grp. 14                    |                               | Local area code:           |                   |
| Trk Grp. 15                    |                               |                            |                   |
| Networking                     |                               | PABX number:               |                   |
| QSIG-Feature                   |                               | Location number:           |                   |
| MSN assign                     | PABX number-outgoing          |                            |                   |
|                                |                               | Country code:              | 41                |
|                                |                               | odanaj obdo.               |                   |
|                                |                               | Local area code:           |                   |
|                                |                               | PABX number:               |                   |
|                                |                               | Commence station more than |                   |
|                                |                               | Suppress station number:   | U                 |
|                                | Overflow route                |                            |                   |
|                                |                               | Overflow route :           | None 🗸            |
|                                | Digit transmission            |                            |                   |
|                                |                               | Digit transmission:        | en-bloc sending 🗸 |
|                                | Mobile Extension Number (MEX) | •<br>•                     | <b>.</b>          |
|                                | mobile Extension Humber (MEX) | MEX Number                 |                   |
|                                |                               | MEX Number                 |                   |
|                                | Trusted External Users        |                            |                   |
|                                |                               | Trusted External Users:    |                   |
|                                |                               |                            |                   |
|                                | Apply Undo Help               |                            |                   |
|                                |                               |                            |                   |

Activate only Location number

**UMB** creating time<sup>®</sup>

SIP Trunk PBX Configuration Guide for Smart BCon

# 4.9 Routings Parameters (just to check after Wizard is completed)

Open Expert mode – Telephony Server – Trunks/Routing – Change Routing Parameters

Routing flags:

| Over. service 3.1KHz audio                   | = activated    |
|----------------------------------------------|----------------|
| Add direction prefix incoming                | = activated    |
| Add direction prefix outgoing                | = activated    |
| Call No. with international /national prefix | = activated    |
| Segmentation                                 | = yes          |
| No. and type, outgoing                       | = Country code |

Rerouting > "Route optimize active" allows you to activate "Call deflection" for Callforwarding/Rerouting

| Expert mode - Telephony Server |                 |                                                  |                         |
|--------------------------------|-----------------|--------------------------------------------------|-------------------------|
| Trunks/Routing                 | Route           |                                                  |                         |
| Trunks                         | Change Route    | Channe Routing Parameters                        |                         |
| ▼Route                         | change Koute    |                                                  |                         |
| ISDN                           | Routing flags   |                                                  |                         |
| Trk Grp. 2                     |                 | Digit repetition on:                             |                         |
| Trk Grp. 3                     |                 | Analysis of second dial tone / Trunk monitoring: |                         |
| XCC                            |                 | Intercent per direction:                         |                         |
| Trk Grp. 6                     |                 |                                                  |                         |
| Trk Grp. 7                     |                 | Over. service 3.1 kHz audio:                     |                         |
| UC Suite                       |                 | Add direction prefix incoming:                   |                         |
| Trk Grp. 9                     |                 | Add direction prefix outgoing:                   |                         |
| Trk Grp. 10                    |                 | Call No. with international / national prefix:   |                         |
| Trk Grp. 11                    |                 | Dischart to CO:                                  |                         |
| Trik Grp. 12                   | 4               | Ringback tone to CO.                             |                         |
| Trk Grp. 14                    |                 | Name in CO:                                      |                         |
| Trk Grp. 15                    |                 | Segmentation:                                    | ves 🗸                   |
| Networking                     |                 |                                                  |                         |
| QSIG-Feature                   |                 | deactivate UUS per route:                        |                         |
| MSN assign                     |                 | Always use DSP:                                  |                         |
|                                |                 |                                                  |                         |
|                                |                 | Analog trunk seizure:                            | no pause 💌              |
|                                |                 | Trunk call pause:                                | Pause 6 s 🗸             |
|                                |                 | Type of seizure:                                 | linear 🗸                |
|                                |                 | Route type:                                      | CO 🗸                    |
|                                |                 | No. and type, outgoing:                          | Country code 🗸          |
|                                |                 | Call number type:                                | Direct inward dialing 🗸 |
|                                | Rerouting       |                                                  |                         |
|                                |                 | Change route allowed:                            |                         |
|                                |                 | Route optimize active:                           | No 🗸                    |
|                                |                 |                                                  |                         |
|                                |                 |                                                  |                         |
|                                | Apply Undo Help |                                                  |                         |

\*For details see page 21

# 5 Establishmend of the ITSP Smart Business Communication Trunk

Setup (Wizards) > Central Telephony > Internet Telephony

| Home Administrators                                                                                                    | Setup Expert mode Data Backup License Management Service Center                                                                                                    |
|----------------------------------------------------------------------------------------------------|----------------------------------------------------------------------------------------------------|
| Home Administrators Setup ▼Wizards Basic Installation Network / Internet Telephones / Subscribers Central Telephony User Telephony Security UC Suite Cloud Services Mass Data | Setup       Expert mode       Data Backup       License Management       Service Center         Central Telephony         etcl       CO Trunk ISDN / Analog / ITSP         etcl       Point-to-multipoint connections (MSN) and PABX number for ISDN connections, and assignment of analog and ITSP trunks         etcl       Netroet Telephony         etcl       Access parameters of the Internet Telephony Service Provider (ITSP), e.g., user account, password, SIP station number         etcl       Voicemail         etcl       Access numbers for integrated voicemail. Set up of voicemail boxes         Phone Book / Speed Dialing       Set up cell detail recording         etcl       Call Detail Recording         Set up cell detail recording       Set up cell detail recording connection parameters for Alusic on Hold and announcement before answering         etcl       Call Detail Recording         etcl       Entrace telephone         etcl       Entrace telephone         etcl       Entrace telephone         etcl       Define a list of numbers to block unwanted callers permanently         etcl       Active Directory         etcl       Automatically configure night service for special days         etcl       Set up the Active Directory         etcl       Automatically configure special days from calendar |

### Internet Telephony «Edit»

| Setup - Wizards - Central Telephony - Internet Telephony                                                                                                    |                    |      |             |
|----------------------------------------------------------------------------------------------------|--------------------|------|-------------|
|                                                                                                    | Over               | view |             |
| Note: changes done in expert mode must be reviewed/repeated after running through the wizard.<br>Note: At least the configuration of the 'Country code' is needed for features such as 'Internet telephony' and 'MeetMe conference'.<br>PABC number |                    |      |             |
|                                                                                                    | Country code: 00   | 41   | (mandatory) |
|                                                                                                    | Local area code: 0 |      | (optional)  |
|                                                                                                    | PABX number:       |      | (optional)  |

#### Deactivate the Flag «No call via Internet»

| Setup - Wizards - Central Telephony - Internet Telephony                                      |                                                              |
|-----------------------------------------------------------------------------------------------|--------------------------------------------------------------|
|                                                                                               | Provider configuration and activation for Internet Telephony |
|                                                                                               | No call via Internet: 🗹                                      |
| Note: changes done in expert mode must be reviewed/repeated after running through the wizard. |                                                              |
|                                                                                               |                                                              |

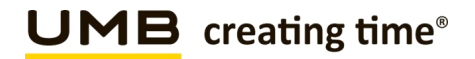

| Setup - Wizards - Central Telephony - Internet Telephony     |                                                                 |                                       |  |  |  |
|--------------------------------------------------------------|-----------------------------------------------------------------|---------------------------------------|--|--|--|
| Provider configuration and activation for Internet Telephony |                                                                 |                                       |  |  |  |
|                                                              |                                                                 | No call via Internet:                 |  |  |  |
|                                                              |                                                                 | Country specific view: Switzerland    |  |  |  |
| Note: changes done in                                        | expert mode must be reviewed/repeated after running through the | wizard.                               |  |  |  |
|                                                              | Activate Provider                                               | Internet Telephony Service Provider   |  |  |  |
| Add                                                          |                                                                 | Other Provider                        |  |  |  |
| Edit                                                         |                                                                 | Broadcloud                            |  |  |  |
| Edit                                                         |                                                                 | COLT UK & Europe                      |  |  |  |
| Edit                                                         |                                                                 | COLT VPN                              |  |  |  |
| Edit                                                         |                                                                 | e-fon AG                              |  |  |  |
| Edit                                                         |                                                                 | gnTel                                 |  |  |  |
| Edit                                                         |                                                                 | ImproWare Voice SIP Trunk             |  |  |  |
| Edit                                                         |                                                                 | Nexphone AG                           |  |  |  |
| Edit                                                         |                                                                 | Peoplefone AG (CH)                    |  |  |  |
| Edit                                                         |                                                                 | Skype Connect                         |  |  |  |
| Edit                                                         |                                                                 | Sunrise                               |  |  |  |
| Edit                                                         |                                                                 | Swisscom BCON                         |  |  |  |
| Edit                                                         |                                                                 | Swisscom Enterprise SIP               |  |  |  |
| Edit                                                         |                                                                 | Swisscom Smart Business Communication |  |  |  |
| Edit                                                         |                                                                 | Swisscom VoipGate                     |  |  |  |
| Edit                                                         |                                                                 | Telco Pack SA                         |  |  |  |
| Edit                                                         |                                                                 | UPC CH - Internet Registration        |  |  |  |
| Help                                                         | Abort Back OK & Next Di                                         | splay Status                          |  |  |  |

### Activate the Provider «Swisscom Smart Business Communication»

Configure the Profil «Swisscom Smart Business Communication»

 $\checkmark$ 

Swisscom Smart Business Communication

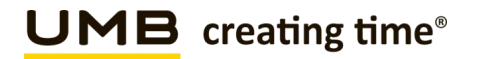

#### 5.1 **Internet Telephony Service Provider**

Enter the Data from Swisscom Smart BCon Portal.

**Enable Provider Domain Name** 

**Provider Registrar IP Adresse /Host Name** Port Reregistrtion-interval am Provider (s)

- = YES= IP Address Cisco eSBC (Cisco 88x)
- = IP Address Cisco eSBC (Cisco 88x) = SIP Port (5060) = 120
- = IP Address Cisco eSBC (Cisco 88x)
- = SIP Port (5060)

#### **Provider Proxy** Port

| Setup - Wizards - Central Telephony - Internet Telephony |                                  |                                       |
|----------------------------------------------------------|----------------------------------|---------------------------------------|
|                                                          | Internet Telephon                | y Service Provider                    |
|                                                          | Provider Name:                   | Swisscom Smart Business Communication |
|                                                          | Enable Provider:                 |                                       |
|                                                          | Secure Trunk:                    |                                       |
|                                                          | Domain Name:                     | enter IP Address                      |
| Provider Registrar                                       | Use Registrar:                   |                                       |
|                                                          | IP Address / Host name:          | enter IP Address                      |
|                                                          | Port:                            | 5060                                  |
| Reregistrati                                             | on Interval at Provider (sec)    | 120                                   |
| Provider Proxy                                           | IP Address / Host name:<br>Port: | enter IP Address 5060                 |
| Provider Outbound Proxy                                  | Use Outbound Proxy:              | 0                                     |
|                                                          | IP Address / Host name:          | 0.0.0.0                               |
|                                                          | Port:                            | 0                                     |
| Provider Feature                                         | Route optimize active:           |                                       |
|                                                          |                                  |                                       |

Call forwarding/redirection by means of "Call deflection" can be activated here! (If call forwarding is activated, incoming calls are triggered with a SIP 302 response and the call forwarding is carried out by the provider).

### Call forwarding via rerouting

"Rerouting active" deactivated (default) -> in case of call forwarding a second connection is established and the control of the call remains in the system.

"Rerouting active" activated -> in case of call forwarding, rerouting is performed in the Smart BCon Network. The system loses further control of the call.

# 5.2 Internet Telephony Station for Swisscom Smart Business Communication

| Setup - Wizards - Central Telephony - Internet Telephony |                                                                       |  |  |  |
|----------------------------------------------------------|-----------------------------------------------------------------------|--|--|--|
|                                                          | Internet Telephony Stations for Swisscom Smart Business Communication |  |  |  |
|                                                          | Name of Internet Telephony Station                                    |  |  |  |
| Add                                                      | New Internet Telephony Station                                        |  |  |  |

### Click the Button "Add"

Enter the Registration Data from Swisscom Smart Bcon Portal.

| Hersteller*                                                                      | Cisco                           | •           |
|----------------------------------------------------------------------------------|---------------------------------|-------------|
| Тур*                                                                             | Cisco-C881-K9-axs               | •           |
| Version*                                                                         | Cisco-C881-K9-axs-v1            | •           |
|                                                                                  | . [                             |             |
| IP-Adresse (PBX)*                                                                | 0                               |             |
| IP-Adresse (PBX)*<br>SIP-Credentials au<br>SIP Server                            | e sblenden                      |             |
| IP-Adresse (PBX)*<br>SIP-Credentials au<br>SIP Server<br>SIP URI                 | e solenden<br>joha selacaritude | (ituation d |
| IP-Adresse (PBX)*<br>SIP-Credentials au<br>SIP-Server<br>SIP-URI<br>SIP-Benutzer | e solenden                      |             |

| Internet -telephony station | = +4144XXXXXXX                                        |
|-----------------------------|-------------------------------------------------------|
| Authorization name          | = LVCV                                                |
| Password                    | = SIP-Password                                        |
| Call number assignment      | = Use public number (DID)                             |
| Default Number              | = Main number of the customer in international Format |
|                             |                                                       |

Setup - Wizards - Central Telephony - Internet Telephony

| Internet Telephony Station for Swisse                                                                                                    | com Smart Business Communication          |
|----------------------------------------------------------------------------------------------------|-------------------------------------------|
| Internet telephony station:                                                                                                    | +4144XXXXXXX                              |
| Authorization name:                                                                                                    | LVCV                                      |
| Password:                                                                                                    | •••••                                     |
| Confirm Password:                                                                                                    | •••••                                     |
| Call number assignment Use public number (DID)                                                                                                    | ▼]                                        |
| ITSP-multiple route:                                                                                                    |                                           |
| Default Number:                                                                                                    | +4144XXXXXXX                              |
| Default Number<br>ITSP as primary CO access<br>Enter one of the call numbers supplied by your network provider here. This will be used in outgoing calls as the calling party number in case no other num<br>All call numbers supplied by your network provider are to be entered within the trunk and telephones confinuration (DD field) nimary CO access | ber is available for the respective call. |

Click «OK & Next»

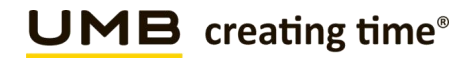

| Setup - Wizards - Central Telephony - Internet Telephony                                                                                      |                                         |                            |  |  |
|----------------------------------------------------------------------------------------------------|-----------------------------------------|----------------------------|--|--|
|                                                                                                    | Call Number Assignment for Swisscom Sma | art Business Communication |  |  |
| Name of Internet Telephony Station                                                                                                    | Internet Telephony Phone Number         | Direct inward dialing      |  |  |
| In order to complete the configuration please verify that the relevant user DIDs are set in stations.(Telephones / Subscribers configuration) |                                         |                            |  |  |

### Click «OK & Next»

Now Wizard is finished and you are back on page Internet Telephony

| Setup - Wizards -                                            | Central Telephony - Internet T   | elephony               |                    |                                       |                      |                       |
|--------------------------------------------------------------|----------------------------------|------------------------|--------------------|---------------------------------------|----------------------|-----------------------|
|                                                              |                                  |                        |                    |                                       | ti antina fan Intana |                       |
| Provider configuration and activation for internet relephony |                                  |                        |                    |                                       |                      |                       |
|                                                              |                                  |                        |                    | No call via Internet:                 |                      |                       |
|                                                              |                                  |                        |                    | Country specific view:                | Switzerland          | ~                     |
| Note: changes dor                                            | ne in expert mode must be review | ed/repeated after runn | ning through the w | izard.                                |                      |                       |
|                                                              | 4                                | Activate Provider      |                    |                                       |                      | Internet Telephony Se |
| Add                                                          |                                  |                        |                    | Other Provider                        |                      |                       |
| Edit                                                         |                                  |                        |                    | Broadcloud                            |                      |                       |
| Edit                                                         |                                  |                        |                    | COLT UK & Europe                      |                      |                       |
| Edit                                                         |                                  |                        |                    | COLT VPN                              |                      |                       |
| Edit                                                         |                                  |                        |                    | e-fon AG                              |                      |                       |
| Edit                                                         |                                  |                        |                    | gnTel                                 |                      |                       |
| Edit                                                         |                                  |                        |                    | ImproWare Voice SIP Trunk             |                      |                       |
| Edit                                                         |                                  |                        |                    | Nexphone AG                           |                      |                       |
| Edit                                                         |                                  |                        |                    | Peoplefone AG (CH)                    |                      |                       |
| Edit                                                         |                                  |                        |                    | Skype Connect                         |                      |                       |
| Edit                                                         |                                  |                        |                    | Sunrise                               |                      |                       |
| Edit                                                         |                                  |                        |                    | Swisscom BCON                         |                      |                       |
| Edit                                                         |                                  |                        |                    | Swisscom Enterprise SIP               |                      |                       |
| Edit                                                         |                                  |                        |                    | Swisscom Smart Business Communication |                      |                       |
| Edit                                                         |                                  |                        |                    | Swisscom VoipGate                     |                      |                       |
| Edit                                                         |                                  |                        |                    | Telco Pack SA                         |                      |                       |
| Edit                                                         |                                  |                        |                    | UPC CH - Internet Registration        |                      |                       |
| Help                                                         | Abort Back                       | OK & Next              | Dis                | play Status                           |                      |                       |

Click «OK & Next»

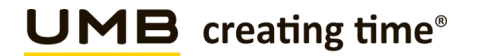

# 6 Settings for Internet Telephony (simultaneous Calls to the Provider)

In the next step you can set the number of simultaneous Calls to the Provider.

# 6.1.1 Connection over LAN:

Here you can define the Upstream, enter the Number of Calls.

| Setup - Wizards - Central Telephony - Internet Telephony                                                                               |                                                                                                    |                                                 |  |  |  |
|----------------------------------------------------------------------------------------------------|----------------------------------------------------------------------------------------------------|-------------------------------------------------|--|--|--|
| Settings for Internet Telephony                                                                                                    |                                                                                                    |                                                 |  |  |  |
| Simultaneous Internet Calls                                                                                                    |                                                                                                    |                                                 |  |  |  |
| Available Lines for 11 SP. 196                                                                                                    |                                                                                                    |                                                 |  |  |  |
| Please enter in field 'Upstream up to (Kbit/sec)' the Upstream of your Internet connection communicat<br>Upstream up to (Kbps) = 10000 | ed by your Provider. You have typed in                                                                     |                                                 |  |  |  |
| In the 'Change Feature> Internet Telephony' Assistant. This upstream allows you to conduct up to 6                                     | Internet phone calls simultaneously. If the call quality deteriorates due to the network load, you will ne | ed to reduce this number of simultaneous calls. |  |  |  |
| The number of simultaneous Internet Calls also depends on the licensing.                                                               |                                                                                                    |                                                 |  |  |  |
| Upstream up to (Ktops). (10000                                                                                                    |                                                                                                    |                                                 |  |  |  |
| Number of Simultaneous Internet Calis. Destribute Lines                                                                                |                                                                                                    |                                                 |  |  |  |
| Line assignment                                                                                                    |                                                                                                    |                                                 |  |  |  |
| Internet Telephony Service Provider Configured Lines Assigned Lines                                                                    |                                                                                                    |                                                 |  |  |  |
| Swisscom Smart Business Communication 2 2                                                                                              |                                                                                                    |                                                 |  |  |  |

# 6.1.2 Connection over WAN:

In this case Upstream is configured in the WAN Interface. (See Printscreen: WAN Interface)

| Setup - Wizards - Central Telephony - Internet Telephony                                                                                |                                                                                                    |                                                 |  |  |  |  |  |  |  |
|----------------------------------------------------------------------------------------------------|----------------------------------------------------------------------------------------------------|-------------------------------------------------|--|--|--|--|--|--|--|
| Settings for Internet Telephony                                                                                                    |                                                                                                    |                                                 |  |  |  |  |  |  |  |
| Simultaneous Internet Calls                                                                                                    |                                                                                                    |                                                 |  |  |  |  |  |  |  |
| Available Lines for ITSP: 196                                                                                                    |                                                                                                    |                                                 |  |  |  |  |  |  |  |
| Please enter in field 'Upstream up to (Kbit/sec)' the Upstream of your Internet connection communicate<br>Upstream up to (Kbps) = 10000 | Please enter in field 'Upstream og to (XRU/sec)' the Upstream of your Internet connection communicated by your Provider. You have typed in<br>Upstream to the (Kep) = 10000 |                                                 |  |  |  |  |  |  |  |
| In the 'Change Feature> Internet Telephony' Assistant. This upstream allows you to conduct up to 60                                     | Internet phone calls simultaneously. If the call quality deteriorates due to the network load, you will ne                                                                  | ed to reduce this number of simultaneous calls. |  |  |  |  |  |  |  |
| The number of simultaneous Internet Calls also depends on the licensing.                                                                |                                                                                                    |                                                 |  |  |  |  |  |  |  |
|                                                                                                    |                                                                                                    |                                                 |  |  |  |  |  |  |  |
| Number of Simultaneous Internet Calls: 2 Distribute Lines                                                                               |                                                                                                    |                                                 |  |  |  |  |  |  |  |
| Line assignment                                                                                                    |                                                                                                    |                                                 |  |  |  |  |  |  |  |
| Internet Telephony Service Provider Configured Lines Assigned Lines                                                                     |                                                                                                    |                                                 |  |  |  |  |  |  |  |
| Swisscom Smart Business Communication                                                                                                   | 2                                                                                                    | 2                                               |  |  |  |  |  |  |  |

Click "OK & Next"

Now the numbers of simultaneous Calls will be assigned to 1st ITSP for (Direction Trunk Grp. 12)

# **UMB** creating time<sup>®</sup>

SIP Trunk PBX Configuration Guide for Smart BCon

# 6.2 Special phone numbers

Enter the Special phone numbers. Choose the Provider for outgoing Calls. If Special phone numbers are not routed over ITSP-Trunk change it to dial over Provider ISDN.

- international emergency number
- Police
- Fire Department
- Rega
- emergency number
- etc.

| etup - Wizards - Central Telephony - Internet Telephony |                                                      |   |                                         |  |  |  |  |  |  |
|---------------------------------------------------------|------------------------------------------------------|---|-----------------------------------------|--|--|--|--|--|--|
| Special phone numbers                                   |                                                      |   |                                         |  |  |  |  |  |  |
| Note:                                                   | Note                                                 |   |                                         |  |  |  |  |  |  |
| Please make sure that all special call numbers are sup  | ported by the selected provider without fail.        |   |                                         |  |  |  |  |  |  |
| Special phone number                                    | Special phone number Diale digits Dial over Provider |   |                                         |  |  |  |  |  |  |
| 1                                                       | 0C112                                                | ) | Swisscom Smart Business Communication 🗸 |  |  |  |  |  |  |
| 2                                                       | 0C117                                                | ] | Swisscom Smart Business Communication 🗸 |  |  |  |  |  |  |
| 3                                                       | 0C118                                                | ] | Swisscom Smart Business Communication 🗸 |  |  |  |  |  |  |
| 4                                                       | 0C1414                                               | ] | Swisscom Smart Business Communication 🗸 |  |  |  |  |  |  |
| 5                                                       | 0C144                                                | ] | Swisscom Smart Business Communication 🗸 |  |  |  |  |  |  |
| 6                                                       |                                                      | ) | Swisscom Smart Business Communication 🗸 |  |  |  |  |  |  |
| 7                                                       |                                                      | ] | Swisscom Smart Business Communication 🗸 |  |  |  |  |  |  |
|                                                         |                                                      |   |                                         |  |  |  |  |  |  |

Click "OK & Next"

# 6.3 Status for the Internet Telephony Service Provider (ITSP)

Open Service Center > Diagnostic Status > ITSP Status

| Setup - Wizards - Central Telephony - Internet Telephony |                                       |                                |                    |            |  |  |  |  |
|----------------------------------------------------------|---------------------------------------|--------------------------------|--------------------|------------|--|--|--|--|
|                                                          |                                       | Status for the Internet Telepl | nony Service Provi | ier (ITSP) |  |  |  |  |
|                                                          | Provider                              |                                |                    | User       |  |  |  |  |
| Restart                                                  | Swisscom Smart Business Communication | Enabled                        | +41                | registered |  |  |  |  |

If the Provider is not active (registered) you can start first analyzing by click on the Button "Diagnose". (Summary of the config and status messages are shown)

Click "OK & Next"

Following configuration define direction of Public Network.

| Setup - Wizards - Central Telephony - CO Trunk ISDN / Analog / ITSP |
|---------------------------------------------------------------------|
| Exchange Line Selzure                                               |
| Trunk Access Code 851                                               |
| Dial over Provider (ISDN V                                          |
|                                                                     |

Click "OK & Next"

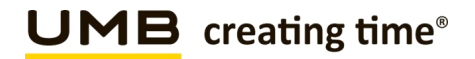

### Overview of the Seizure Code fort the «Outside line Seizure»

| Setup - Wizards - Central Telephony - CO Trunk ISDN / Analog / ITSP |                                             |  |  |  |  |  |  |  |  |
|---------------------------------------------------------------------|---------------------------------------------|--|--|--|--|--|--|--|--|
|                                                                     | Seizure Code for the 'Outside line Seizure' |  |  |  |  |  |  |  |  |
|                                                                     | Seizure code for 'Outside line Seizure'     |  |  |  |  |  |  |  |  |
| ISDN                                                                | 851                                         |  |  |  |  |  |  |  |  |
| Swisscom Smart Business Communication                               | 0                                           |  |  |  |  |  |  |  |  |
|                                                                     |                                             |  |  |  |  |  |  |  |  |

### Click "OK & Next"

| up - Wizards - Central Telephony - CO Trunk ISDN / Analog / ITSP                                                                                                    |  |
|----------------------------------------------------------------------------------------------------|--|
|                                                                                                    |  |
|                                                                                                    |  |
| The 'Outside Line' Feature has been successfully changed.                                                                                                    |  |
|                                                                                                    |  |
| r your own security, you should save the configuration data. To do this, upon completion of the wizard, choose 'Backup' in the main menu, and follow this by choosing 'Backup Immediately'. |  |

Click "Finish", then the Configuration with Internet Telephony (Wizard) are completed The following Setting must be done in Expert mode.

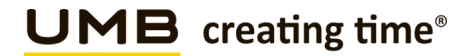

# 7 LCR Least Cost Routing

With the Internet Telephony Wizard LCR is configured as well and can be used for outgoing Dialing immediately.

You can check the Dialplan afterwards:

Expert mode – Telephony Server > LCR > Dialplan

Emergency number must be marked as Emergency

(If a number that was configured as an emergency number (emergency column checkbox selected) is dialed, and no free line is available, then a line that is being used for a non-emergency number (emergency column checkbox cleared) is disconnected and then made available automatically for the emergency number.)

| Diai Pian |                |               |                                        |           |                       |                                       |
|-----------|----------------|---------------|----------------------------------------|-----------|-----------------------|---------------------------------------|
|           | Change Dial F  | lan           | Display Dial Plan                      |           |                       |                                       |
| Dial Plan | Name           | Dialed digits | Routing Table                          | Acc. code | Classes of service    | Emergency                             |
| 1         | Emergency call | 0C112         | <b>4</b> ▼ →                           |           | <ul> <li>✓</li> </ul> | · · · · · · · · · · · · · · · · · · · |
| 2         | Police         | 0C117         | $\overline{4  \mathbf{v}} \rightarrow$ |           |                       | <b>~</b>                              |
| 3         | Fire brigade   | 0C118         | $\overline{4  \mathbf{v}} \rightarrow$ |           | ✓                     | ✓                                     |
| 4         | Emergency call | 0C1414        | $\overline{4  \mathbf{v}} \rightarrow$ |           | ✓                     | <ul><li>✓</li></ul>                   |
| 5         | Rega           | 0C144         | $\overline{4  \mathbf{v}} \rightarrow$ |           | ✓                     | <ul><li>✓</li></ul>                   |
| 6         |                |               | $\overline{4  \mathbf{v}} \rightarrow$ |           | ✓                     |                                       |
|           |                |               |                                        |           |                       |                                       |

Hint:

Be carefull that Entries with 0Cz, 0C0Z, 0CNZ... can not be marked as Emergency, otherwise no Call Forwarding is possible.

After the Wizard is completed, the Entries 0C1Z and 0CNZ, in the Dialplan have to be changed from Routing table 5 to Routing table 4. Otherwise no Shortnumber can be dialed.

| Dial Plan |                  |    |         |          |                             |                   |                       |           |  |
|-----------|------------------|----|---------|----------|-----------------------------|-------------------|-----------------------|-----------|--|
|           | Change Dial Plan |    |         |          |                             | Display Dial Plan |                       |           |  |
|           |                  |    |         |          |                             |                   |                       |           |  |
| Dial Plan | Na               | me | Diale   | d digits | Routing Table               | Acc. code         | Classes of service    | Emergency |  |
| 19        | Local            |    | 81CNZ   |          | 1 ♥ →                       |                   | <ul> <li>✓</li> </ul> |           |  |
| 20        | International    | ]  | 81C00-Z | ]        | 1 ♥ →                       |                   |                       |           |  |
| 21        | Swisscom Smart B |    | 0CZ     | ]        | $4 \sim \rightarrow$        |                   |                       |           |  |
| 22        | Swisscom Smart B | )  | 0C0-Z   | ]        | $4 \rightarrow$             |                   |                       |           |  |
| 23        | Swisscom Smart B | ]  | 0C1Z    | ]        | $4  \checkmark \rightarrow$ |                   |                       |           |  |
| 24        | Swisscom Smart B | )  | 0CNZ    | ]        | $4 \checkmark \rightarrow$  |                   |                       |           |  |
| 25        | Swisscom Smart B | ]  | 0C00-Z  | ]        | $4 \checkmark \rightarrow$  |                   |                       |           |  |
| 26        | Standard         | 1  | 850CZ   | ]        | 6 <b>∨</b> →                |                   |                       |           |  |

Dialplan 4

| Expert mode - Telephony Server    |          |           |                 |              |                     |                      |         |      |              |      |                  |
|-----------------------------------|----------|-----------|-----------------|--------------|---------------------|----------------------|---------|------|--------------|------|------------------|
| LCR                               | <b>_</b> | Routing T | able            |              |                     |                      |         |      |              |      |                  |
| LCR Flags                         |          |           |                 |              |                     | Change Routing Table |         |      |              | _    |                  |
| Classes Of Service                |          |           |                 |              |                     |                      |         |      |              |      |                  |
| Dial Plan                         |          |           |                 |              |                     | Bautian Table        |         |      | an blas and  | -11  |                  |
| <ul> <li>Routing table</li> </ul> |          |           |                 |              |                     | Routing Table        | .4      |      | en-bloc send | Jing |                  |
| 1 - Table                         |          | Index     | Dedicated Route | Route        |                     | Dial Rule            | min COS |      | Warning      | De   | edicated Gateway |
| 2 - Table                         |          |           |                 |              | <b>G</b> = <b>G</b> |                      |         |      |              |      | outoutou outomay |
| 3 - Table                         |          | 1         | U               | Swisscom S 🗸 | SIP                 | $\rightarrow$        | 15 🗸    | None | ~            | No   | ~                |
| 4 - Table                         |          | 2         |                 | None 🗸       | None                | ~                    | 15 🕶    | None | ~            | No   | ~                |
| E Tabla                           |          |           |                 |              |                     |                      |         |      |              |      |                  |

#### Dialrule «SIP»

| Expert mode - Telephony Server  |           |                  |                        |           |
|---------------------------------|-----------|------------------|------------------------|-----------|
| LCR                             | Dial Rule |                  |                        |           |
| LCR Flags<br>Classes Of Service |           | Change Dial Rule |                        |           |
| Dial Plan<br>Routing table      | Rule Name | Dial rule format | Network access         | Туре      |
| 1 - Table<br>2 - Table          | 2 SIP     | A                | Main network supplie ¥ | Unknown ¥ |

# 8 SIP Trunk recommendations

## 8.1 DTMF

# 8.1.1 Sending (to Swisscom)

DTMF Signals SHALL be sent according to the IETF RFC's 2833/4733. SIP INFO is currently NOT supported. In cases where DTMF Tones are sent in-band in a G.711 RTP Stream, it is transparent to the Network and proper DTMF transmission across the Network can therefore not cannot guarantee by either side.

In case of DTMF transmission the SDP MUST contain the *rtpmap* and *fmtp* attributes associated with the DTMF payload.

### Swisscom recommendation:

DTMF Signals sent according to the IETF RFC's 2833/4733 offer the best compatibility with most systems.

# 8.1.2 Receiving (from Swisscom)

To insure (backward) compatibility with system who do not support/send out-of-band DTMF (RFC 2833), a system MUST be capable to accept both, in-band DTMF (G.711 payload) and out-of-band DTMF (RFC's 2833/4733)

### Swisscom recommendation:

In cases the system is depending on DTMF Signals (e.g. Contact Center, Voicemail, etc.) and is not capable to handle both DTMF methods, it is in the responsibility of the solution provider to install appropriate equipment to convert between the two signaling methods.

# 8.2 Best Practices

### 8.2.1 Fax over IP Recommendations & Settings

For Fax Transmissions please read our published recommendation and white papers:

Swisscom Recommendation: Fax over Smart BCon